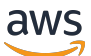

Onboarding-by-Claim Customer/OEM Guide

# **AWS IoT ExpressLink**

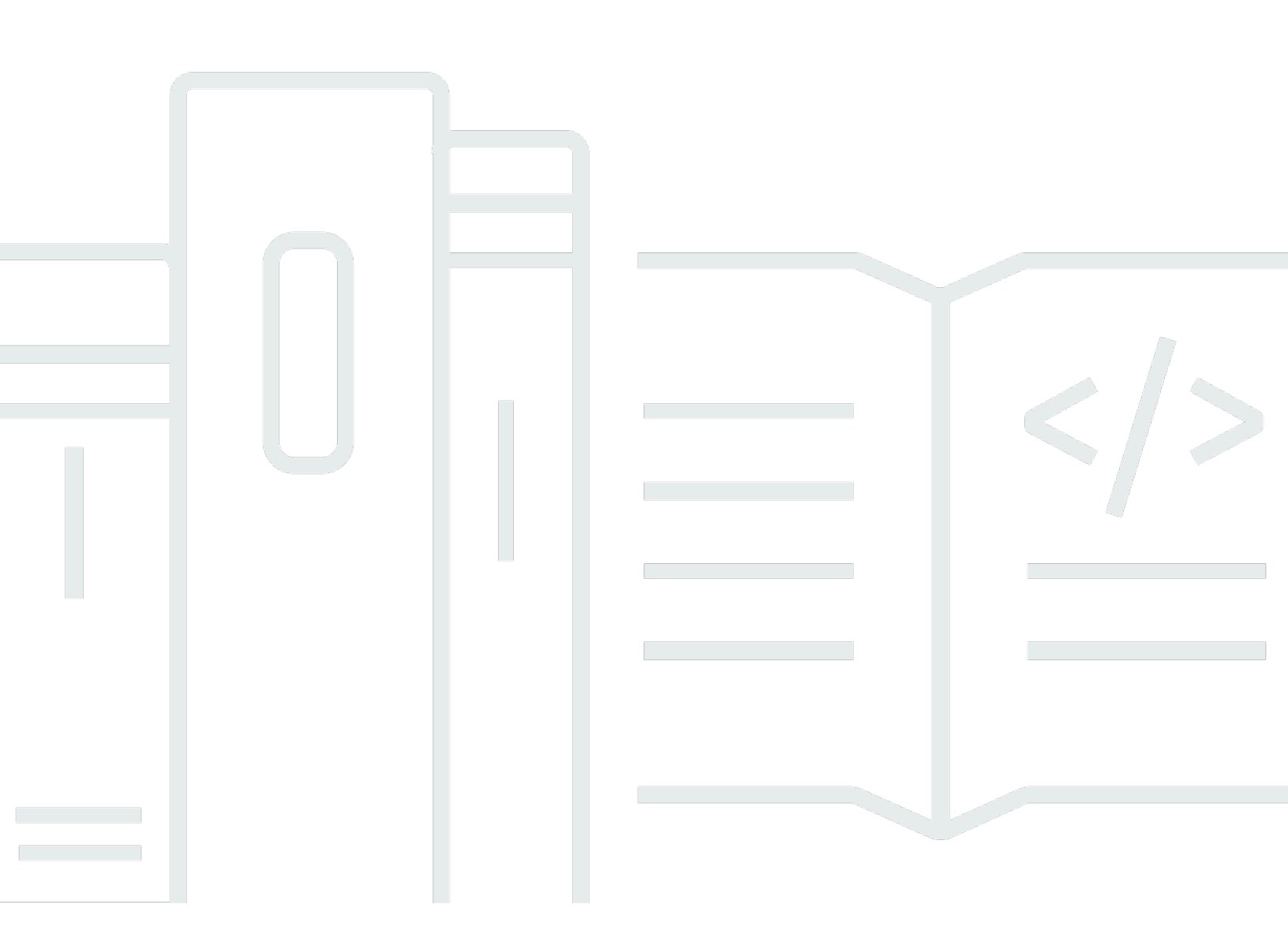

Copyright © 2025 Amazon Web Services, Inc. and/or its affiliates. All rights reserved.

## AWS IoT ExpressLink: Onboarding-by-Claim Customer/OEM Guide

Copyright © 2025 Amazon Web Services, Inc. and/or its affiliates. All rights reserved.

Amazon's trademarks and trade dress may not be used in connection with any product or service that is not Amazon's, in any manner that is likely to cause confusion among customers, or in any manner that disparages or discredits Amazon. All other trademarks not owned by Amazon are the property of their respective owners, who may or may not be affiliated with, connected to, or sponsored by Amazon.

## **Table of Contents**

| AWS IoT ExpressLink Onboarding-by-Claim Customer/OEM Guide                    | 1   |
|-------------------------------------------------------------------------------|-----|
| Overview                                                                      | 1   |
| The onboarding process                                                        | 1   |
| Enable onboarding-by-claim                                                    | 3   |
| Create a registration application                                             | 3   |
| Claim implementation                                                          | 4   |
| Configure the OEM account                                                     | . 4 |
| Summary                                                                       | 4   |
| Appendix A - Steps to obtain a claim-thing                                    | 5   |
| Generate a "claim-thing" certificate                                          | 5   |
| Register as an OEM with AWS                                                   | 8   |
| Appendix B - Register the ExpressLink manufacturer certificate authority (CA) | 9   |
| Appendix C - Create a JITP template 1                                         | 10  |
| Appendix D - Glossary 1                                                       | 19  |

## AWS IoT ExpressLink Onboarding-by-Claim Customer/ OEM Guide

AWS IoT ExpressLink modules are hardware modules that enable easy cloud connectivity and security for AWS IoT devices. OEMs can integrate ExpressLink modules into their products to accelerate IoT development. ExpressLink modules come pre-provisioned with unique credentials to authenticate with AWS IoT Core. There are several options for onboarding ExpressLink devices, including individual/batch uploads, just-in-time provisioning, and fleet provisioning. The description focuses on a novel "onboarding-by-claim" process specific to ExpressLink. This leverages the module's unique capabilities to provide a more secure and streamlined onboarding experience.

## Overview

AWS IoT <u>ExpressLink</u> modules are hardware connectivity modules that enable easy AWS cloud connectivity and implement strict and AWS-mandated security requirements for device-to-cloud connections. OEMs can accelerate the development of IoT products by integrating ExpressLink modules into their designs.

ExpressLink modules come pre-provisioned with a unique identifier and a certificate signed by the module manufacturer's Certificate Authority (CA), ready to authenticate with AWS IoT Core. *Onboarding* refers to the act of binding the module's credentials to a thing inside the <u>AWS IoT</u> registry of an OEM's account. There are multiple ways to onboard devices:

- individual certificate upload
- batch certificate upload
- just-in-time provisioning (JITP)
- just-in-time registration (JITR)
- fleet provisioning

## The onboarding process

This guide describes a novel *onboarding-by-claim* mechanism specifically created to leverage an ExpressLink module's unique capabilities.

By default, ExpressLink modules connect to ExpressLink *staging account endpoints*. The staging account is managed by AWS to facilitate the onboarding-by-claim mechanism. It acts as a spring board to dispatch devices to their ultimate destination– the customer/OEM account. (See the <u>AWS</u> IoT ExpressLink Getting Started Guide).

The onboarding-by-claim process uses the <u>Just-in-time provisioning (JITP)</u> mechanism to automatically upload the device certificate, associate a policy, and create a "thing", but provides additional features, including:

- Late binding– the onboarding happens only when the end-user activates a finished product. This makes the onboarding process less time consuming during product manufacturing and, therefore, less expensive.
- No disclosure of confidential information is required with any element of the supply chain. This
  makes the process more secure and flexible, as the supply chain of trust is reduced to a direct
  link from the ExpressLink module manufacturer to the end-user in possession of the finished
  product.

#### The Onboarding Process in Detail: the user experience

- The onboarding-by-claim process is driven by the end-user who purchased a finished IoT capable product. It is triggered when the user interacts with a "product registration portal". This is OEM-specific software that can be a web or mobile application that offers end-users the opportunity to bind their identity to the unique product in their possession. After that, the OEM's application(s) can offer unique, personalized services augmented by the product's IoT connectivity.
- During product registration, the user is instructed to turn on the product and connect it for the first time. If the product uses an ExpressLink module, it connects to the default staging account, unless otherwise configured. Then, it automatically subscribes to a configuration (MQTT) topic.
- 3. The end-user is instructed to enter a unique identifier that they can find on a label on the finished product or its packaging. This identifier is a long alphanumerical string or possibly a QR code (the preferred option if the registration portal is implemented as a mobile app).
- 4. The identifier can now be used to find the unique "thing" present in the staging account and communicate with it (using the configuration topic) to provide the desired customer/OEM endpoint. It is this latter action that constitutes the actual "claim". After that, the device disconnects from the staging account, and then connects to the newly assigned endpoint.

5. The just-in-time provisioning (JITP) mechanism completes the process– the new device is authenticated, and a new "thing" is created in the selected customer/OEM account according to the instructions provided by a JITP template.

## Enable onboarding-by-claim

In order for a product to take advantage of the onboarding-by-claim process, the OEM must ensure that the following components are available and properly configured:

- A registration (web) portal or mobile application.
- The claim-script this sends the new endpoint to the selected device inside the staging account.
- The customer/OEM account this must be properly configured to support just-in-time provisioning.

The following sections explain how these components operates, and describe how to properly configure, and provide implementation examples.

### Create a registration application

The registration application is a software product that is (ideally) completely customized for the specific OEM product and brand. It requests the end-user to input the device's unique identifier, and then launches the claim-script that provides the device with a new target endpoint.

Note that the registration portal can be responsible for collecting additional end-user information, such as the end-user's location, and for including personally identifiable information that can be used by the application's location to select a target endpoint among several alterantives (if the OEM controls multiple AWS accounts). This also makes it possible to optimize the end-user experience and reduce latency (by selecting the most appopriate region, for example). The logic used, and any additional information optionally collected, are completely outside the scope of this document and are not essential to the onboarding process.

For an example implementation of a basic (web) registration portal, refer to the <u>claim provisioning</u> <u>reference implementation</u> (download).

## **Claim implementation**

The actual claim is implemented in the claim-script (a function of the registration application). To do this, it publishes a specific, JSON formatted message on the unique device configuration topic. This operation requires the script to obtain access to the ExpressLink module staging account which is managed by AWS. While AWS does not share such credentials with customers/OEMs, upon request the AWS IoT Device service team allows the customer/OEM to create a "claim-thing" within the staging account registry. The claim-thing can then be controlled by the OEM registration application (using an MQTT client API) to publish the endpoint update message. To request and obtain control of a claim-thing follow the configuration steps indicated in <u>Appendix A - Steps to</u> <u>obtain a claim-thing</u>.

## **Configure the OEM account**

In the last step, the customer/OEM's AWS account must be configured to enable the use of the just-in-time provisioning mechanism. To do this:

- 1. Register the ExpressLink module vendor's Certificate Authority with the customer/OEM account. Follow the steps in <u>Appendix B Register the ExpressLink manufacturer certificate</u> <u>authority (CA)</u>.
- Create a JITP template so that new devices that are directed to the account will be automatically associated with a desired policy and given a proper thing-name. Follow the steps in Appendix C - Create a JITP template.

## Summary

To summarize, ExpressLink modules come pre-provisioned with a unique identifier and a certificate signed by the module manufacturer Certificate Authority (CA), ready to authenticate with AWS IoT Core.

Onboarding, the act of binding the module credentials to a <u>thing</u> inside the AWS IoT registry of an customer/OEM's account is accomplished using various mechanisms provided to all devices that connect to AWS IoT Core. This guide describes a novel onboarding-by-claim mechanism specifically created to leverage an ExpressLink module's unique capabilities.

By following the steps in this document, any customer/OEM can take advantage of this new capability to provide their own customers with the best experience, while optimizing the supply chain for security and flexibility.

## Appendix A - Steps to obtain a claim-thing

This appendix talks about the steps to obtain a claim-thing. To generate a claim-thing certificate, follow this 7 step process. Once the certificate is generated, the next thing to do is to register as an OEM with AWS. This is a 3 step process which details information about the registration.

## Generate a "claim-thing" certificate

- 1. If you do not have AWS account, or wish to use a new one specifically for ExpressLink follow the steps to <u>Create an AWS account</u>.
- 2. If you aren't already signed in to your AWS account, sign in, then open the <u>AWS IoT console</u>.

| aws      | Services       | Q IoT Core                                    | Х D Ф 0re                                                             | gon 🔻                                               |
|----------|----------------|-----------------------------------------------|-----------------------------------------------------------------------|-----------------------------------------------------|
|          |                |                                               | Search results for 'IoT Core'                                         | ٥                                                   |
|          |                | Services (38)                                 | Services                                                              | See all 38 results ►                                |
|          |                | Features (78)                                 |                                                                       |                                                     |
|          |                | Resources New                                 | Gennect Devices to the Cloud                                          |                                                     |
|          |                | Blogs (10,121)                                |                                                                       |                                                     |
|          |                | Documentation (22,123)                        | AWS IoT Core for LoRaWAN                                              |                                                     |
|          |                | Knowledge Articles (30)                       | Connect, manage, and secure LoRaWAN devices at scale                  |                                                     |
|          |                | Tutorials (34)                                |                                                                       |                                                     |
|          |                | Events (183)                                  |                                                                       |                                                     |
|          |                | Marketplace (53)                              | Collect, preprocess, store, analyze and visualize data of 101 devices |                                                     |
|          |                |                                               | ≽ loT Events ☆                                                        |                                                     |
|          |                |                                               | Monitor device fleets for changes and trigger alerts to respond       |                                                     |
|          |                |                                               |                                                                       |                                                     |
|          |                |                                               | Features                                                              | See all 78 results ►                                |
|          |                |                                               | Davisa Advisar                                                        |                                                     |
|          |                |                                               |                                                                       |                                                     |
|          |                |                                               |                                                                       |                                                     |
| Feedback | Looking for la | anguage selection? Find it in the new Unified | Settings 🔀 © 2022, Amazon Web Services, Inc.                          | or its affiliates. Privacy Terms Cookie preferences |

3. In the AWS IoT console, on the left navigation pane, select **Security** to expand the sub-menu, then select **Certificates**.

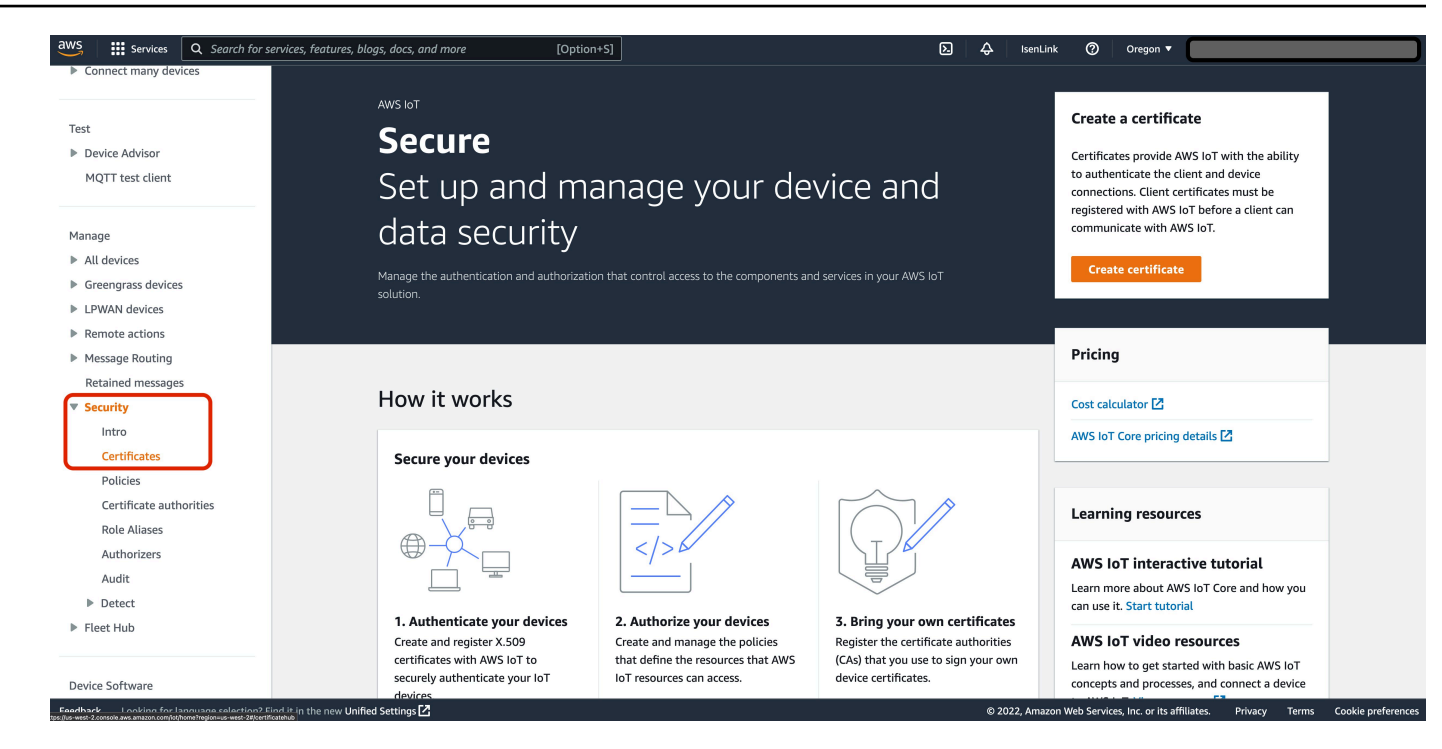

4. On the **Certificates** page, on the right side of the table that shows currently-installed certificates, select **Add certificate**, then select **Create certificate** in the drop-down menu.

| aws Services Q Search fo                | r services, features, blogs, docs, and more | [Option+S]                               |                                 | Þ               | ¢        | IsenLink      | 0           | Oregon 🔻             |              |                   |                  |
|-----------------------------------------|---------------------------------------------|------------------------------------------|---------------------------------|-----------------|----------|---------------|-------------|----------------------|--------------|-------------------|------------------|
| Connect many devices                    |                                             |                                          |                                 |                 |          |               |             |                      |              |                   | ٤                |
|                                         | AWS IOT > Security > Certificates           |                                          |                                 |                 |          |               |             |                      |              |                   |                  |
| Test                                    | Certificates Info                           |                                          |                                 |                 |          |               |             |                      |              |                   |                  |
| Device Advisor                          | X.509 certificates authenticate device and  | client connections. Certificates must be | e registered with AWS IoT and a | ctivated before | a device | or client car | ı commu     | nicate with AW       | /S IoT.      |                   |                  |
| MQTT test client                        |                                             |                                          |                                 |                 |          |               |             |                      |              |                   |                  |
|                                         | Certificates Certificates you've t          | transferred                              |                                 |                 |          |               |             |                      |              |                   |                  |
| Manage                                  |                                             |                                          |                                 |                 |          |               |             |                      | _            |                   |                  |
| All devices                             | Certificates (2)                            |                                          |                                 |                 |          |               | C           | Actions              | Add          | certificate 🔺     |                  |
| Greengrass devices                      | O Find antifactor                           |                                          |                                 |                 |          |               |             |                      | Creat        | te certificate    | 1                |
| LPWAN devices                           |                                             |                                          |                                 |                 |          |               |             |                      | Regis        | ster certificates |                  |
| Remote actions                          | Certificate ID                              |                                          | ▼ Status                        | ⊽ Crea          | ited     |               |             |                      |              |                   | ~                |
| Message Routing                         |                                             |                                          |                                 | _               |          |               |             |                      |              |                   |                  |
| Retained messages                       |                                             |                                          |                                 |                 |          |               |             |                      |              |                   |                  |
| Security                                |                                             |                                          |                                 |                 |          |               |             |                      |              |                   |                  |
| Intro                                   |                                             |                                          |                                 |                 |          |               |             |                      |              |                   |                  |
| Certificates                            |                                             |                                          |                                 |                 |          |               |             |                      |              |                   |                  |
| Policies                                |                                             |                                          |                                 |                 |          |               |             |                      |              |                   |                  |
| Pole Aliases                            |                                             |                                          |                                 |                 |          |               |             |                      |              |                   |                  |
| Authorizers                             |                                             |                                          |                                 |                 |          |               |             |                      |              |                   |                  |
| Audit                                   |                                             |                                          |                                 |                 |          |               |             |                      |              |                   |                  |
| Detect                                  |                                             |                                          |                                 |                 |          |               |             |                      |              |                   |                  |
| Fleet Hub                               |                                             |                                          |                                 |                 |          |               |             |                      |              |                   |                  |
|                                         |                                             |                                          |                                 |                 |          |               |             |                      |              |                   |                  |
| Device Software                         |                                             |                                          |                                 |                 |          |               |             |                      |              |                   |                  |
| Feedback Looking for language selection | 2 Find it in the new Unified Settings       |                                          |                                 |                 | @ 201    | 22 Amazon W   | /eb Service | s Inc. or its affili | ates Privaci | v Terms Cor       | okie preferences |

5. On the **Create certificate** page, choose **Auto-generate new certificate**, and choose **Inactive**. Select **Create** to create an X.509 certificate.

| Connect many devices                                                        | AWS INT > Servity > Certificate: > Create certificate                                                                                                    |   |  |  | _ | _ |
|-----------------------------------------------------------------------------|----------------------------------------------------------------------------------------------------|---|--|--|---|---|
| Test<br>Device Advisor<br>MQTT test client                                  | Create certificate Info<br>Certificates authenticate devices and clients so that they can connect to AWS IoT. Your device won't be able to connect to AWS<br>IoT without authentication and an appropriate policy.                                                                                                    |   |  |  |   |   |
| Manage                                                                      | Certificate                                                                                                    |   |  |  |   |   |
| All devices Greengrass devices LPWAN devices Remote actions Message Routing | Auto-generate new certificate (recommended)<br>Generate a new certificate, public key, and private key<br>using AWS IoT's certificate authority and register it with<br>AWS IoT.     Create certificate with certificate signing request (CSR) file to<br>create and register a certificate tables do a private<br>key you own. |   |  |  |   |   |
| Retained messages                                                           |                                                                                                    |   |  |  |   |   |
| <ul> <li>Security</li> <li>Intro</li> <li>Certificates</li> </ul>           | Certificate status<br>Assign the initial state of the new certificate. The certificate must be active before it can be used to connect to AWS IoT. You can change its<br>status later in the certificate's detail page.                                                                                                    |   |  |  |   |   |
| Policies<br>Certificate authorities<br>Role Aliases<br>Authorizers          | Inactive     A device wyn't be able to connect to AWS using this certificate until it's activated.     A device will be able to connect to AWS using this certificate immediately after you create it.                                                                                                    |   |  |  |   |   |
| Audit <ul> <li>Detect</li> <li>Fleet Hub</li> </ul>                         | Cancel                                                                                                    | ) |  |  |   |   |
| Device Software                                                             |                                                                                                    |   |  |  |   |   |

- 6. In the pop-up window that opens, select **Download** for each of the credentials files that you will need:
  - certificate fingerprint.pem.crt
  - certificate fingerprint-public.pem.key
  - certificate fingerprint-private.pem.key
  - Amazon Root CA 1 (this file will be downloaded as AmazonRootCA1.pem).

(The *certificate fingerprint* is a hexadecimal string that uniquely identifies the certificate and is generated using the certificate body.)

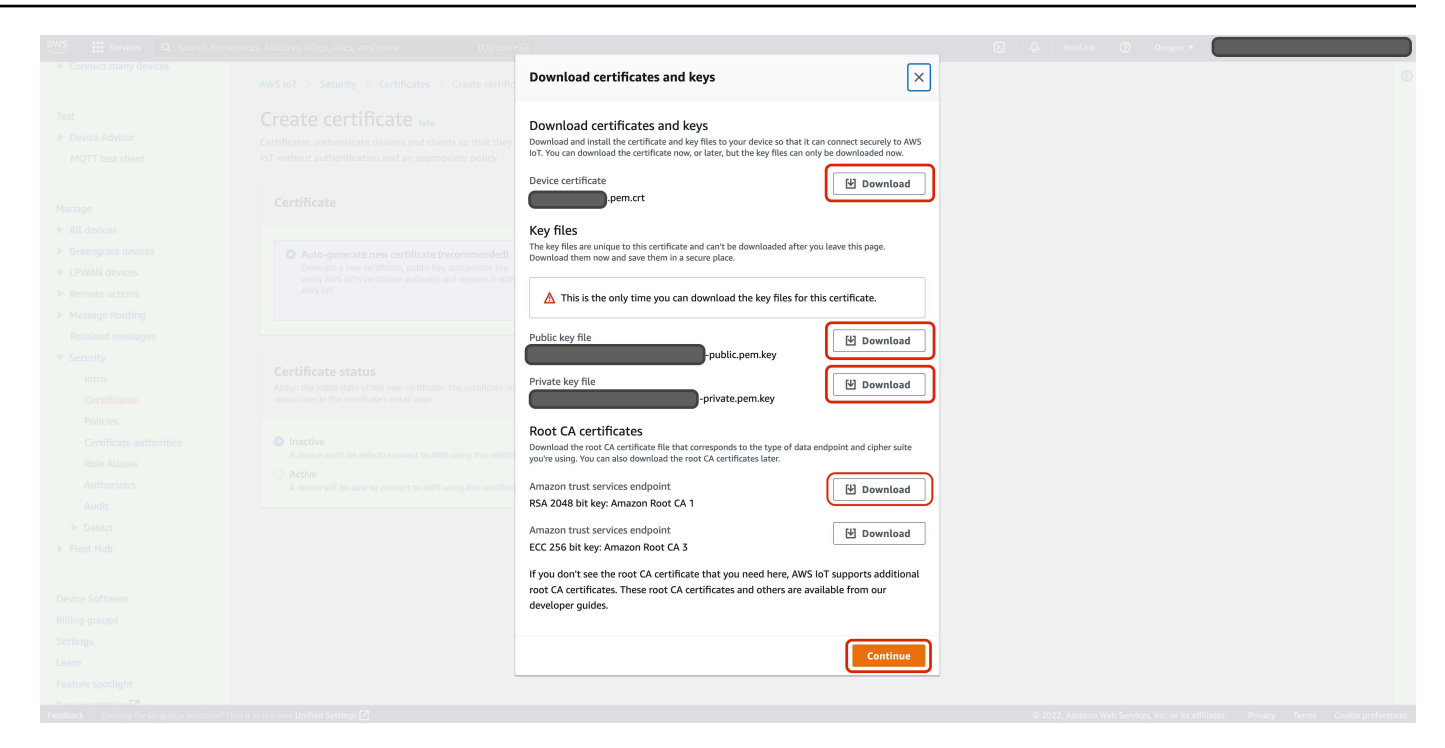

7. Select **Continue** to close the pop-up window, then store the keys and the certificate in a safe place following security best practices.

#### **Register as an OEM with AWS**

- Send an email with the following information to <expresslink-onboarding@amazon.com>:
  - Company name
  - AWS account ID
  - Technical/Developer Contact (name and email)
  - Technical Manager Contact (name and email)
- 2. When it receives the request, the AWS IoT ExpressLink service team will:
  - provide a secure mechanism for you to upload the certificate generated in the previous section.
  - create a <u>universally unique identifier</u> (UUID), a 128-bit string label for your onboarding functionality. The UUID is required to connect to the Staging Endpoint.

The AWS IoT ExpressLink service team will send the UUID for the onboarding functionality, instructions for uploading the certificate, related documentation, and terms & conditions to the two technical contacts listed in your request.

3. After you receive the information listed in the previous step, follow the instructions and upload the certificate (*certificate fingerprint*.pem.crt) that you generated in the previous section.

🔥 Warning

DO NOT upload the private key! (certificate fingerprint-private.pem.key).

# Appendix B - Register the ExpressLink manufacturer certificate authority (CA)

After a claim-thing certificate is obtained, the next steps is to register the ExpressLink certificate with the manufacturer certificate authority (CA). This four step process walks the user through registering with the certificate authority (CA).

- 1. Follow the steps in <u>Getting started with the AWS CLI</u> to install the AWS CLI on your development machine.
- 2. Follow the steps in <u>Configuration and credential file settings</u> to configure the AWS CLI to use your AWS account credentials.
- 3. Register the root CA on your AWS account with the following AWS CLI command (replace *path-to-manufacturer-CA* with the local path of the root CA):

```
aws iot register-ca-certificate --ca-certificate file://path-to-manufacturer-CA --
certificate-mode SNI_ONLY --set-as-active --allow-auto-registration
```

(For more information on non-Amazon-signed certificates and certificate authorities on AWS IoT Core, see Create your own client certificates.

4. Record the *CA certificate id* that is shown in the output of the command above. The CA certificate id is a long hexadecimal string. You will need this later.

## **Appendix C - Create a JITP template**

Create a JITP template so that new devices directed to the account are automatically associated with a desired policy, and given a proper thing-name on the AWS console. Follow the steps below to create a template.

1. Open the AWS IoT console.

|                                                                                                    | X D Q Oreg                                                                                                    | gon 🔻                         |
|----------------------------------------------------------------------------------------------------|----------------------------------------------------------------------------------------------------|-------------------------------|
| Services Q IoT Core<br>Services (38)<br>Features (78)<br>Resources New<br>Blogs (10,121)<br>Documentation (22,123)<br>Knowledge Articles (30)<br>Tutorials (34) | ×       Image: A state of the constraint of the constraint of | gon ▼<br>See all 38 results ▶ |
| Events (183)<br>Marketplace (53)                                                                                                    | <ul> <li>Ø IoT Analytics ☆<br/>Collect, preprocess, store, analyze and visualize data of IoT devices</li> <li>PoT Events ☆<br/>Monitor device fleets for changes and trigger alerts to respond</li> </ul> Features                                                                                                    | See all 78 results ►          |
|                                                                                                    | Device Advisor                                                                                                    |                               |

2. In the left navigation pane, select **Connect many devices** then select **Provisioning templates** in the drop-down sub-menu.

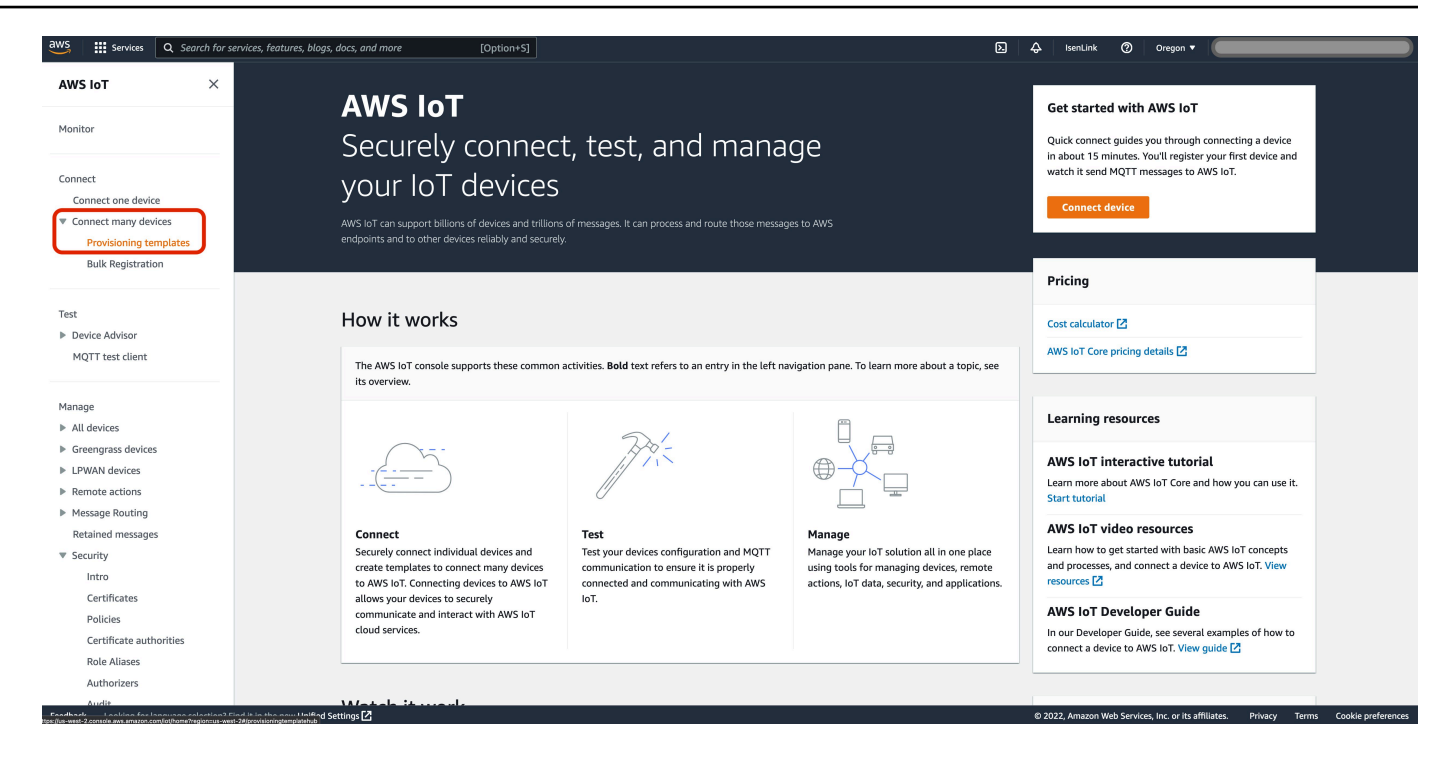

3. On the provisioning templates management page, select **Create provisioning template**.

| aws Services Q Search for se                                                                           | for services, features, blogs, docs, and more [Option+S]                                                                                                    | ▷ 👃 IsenLink ⑦ Oregon 🕶                                                                                                    |
|----------------------------------------------------------------------------------------------------|----------------------------------------------------------------------------------------------------|----------------------------------------------------------------------------------------------------|
| AWS IoT $\qquad \times$                                                                                | X AWS IoT > Connect > Connect many devices                                                                                                    |                                                                                                    |
| Monitor                                                                                                | ▼ How it works                                                                                                    |                                                                                                    |
| Connect<br>Connect one device<br>© Connect many devices<br>Provisioning templates<br>Bulk Registration | O     O     O     O       1     1     1       0     0     0       0     0     0         O     O     O       0     0     0         1     1         1     1         1     1         1     1         1     1         1     1         1     1         1     1         1     1         1     1         1     1         1     1         1     1         1     1         1     1         1     1         1     1         1     1         1     1         1     1         1     1         1     1         1     1         1     1         1     1         1     1         1     1         1     1         1         1                                                                                                    |                                                                                                    |
| Test<br>▶ Device Advisor<br>MQTT test client                                                           | Step 1. Determine provisioning scenario         Step 2. Define device management structure           Devices need a unique certificate to connect to AWS IoT. You can install this certificate during the device's manufacture, when the device is provisioned by an authenticated user, or by installing a claim certificate that's exchanged for a unique device certificate the first time the device connects to AWS IoT.         Connected devices arr encorporative in AWS IoT by thing resources, whethey our organize, manage, and maintain your devices. Thing groups st thing groups st thing groups st thing you by thing the second and also be created when the device to AWS IoT.           Learn more [2]         Learn more [2] | Step 3. Create a provisioning template           which         A provisioning template is a JSON document that describes the resources, policies, and permissions to create for the device when it's provisioned.           abo         Learn more [2] |
| Manage All devices                                                                                     |                                                                                                    |                                                                                                    |
| <ul> <li>Greengrass devices</li> <li>LPWAN devices</li> </ul>                                          | Connect many devices (0) Info To connect many devices, the provisioning template automates the provisioning required to connect new devices.                                                                                                    | Activate Deactivate Delete Create provisioning template                                                                                                    |
| <ul> <li>Remote actions</li> <li>Message Routing</li> </ul>                                            | Q. Find provisioning templates                                                                                                    | < 1 > ©                                                                                                    |
| Retained messages                                                                                      | Name         ▲         Template type         ▼         Created date         ▼         State                                                                                                    | tus 🗸                                                                                                    |
| ▼ Security<br>Intro<br>Certificates<br>Policies<br>Certificate authorities                             | No provisioning templates<br>You don't have any provisioning templates in us-west-2.<br>Create provisioning template                                                                                                    |                                                                                                    |
| Role Aliases<br>Authorizers                                                                            |                                                                                                    |                                                                                                    |

4. On the **Create provisioning template** page, choose **Provisioning devices with unique certificate (JITP) -** *recommended*, then select **Next**.

| <page-header>         Aws of model and the set of the set of the s</page-header>                                                                                                    | aws Services Q Search for se                                                   | rvices, features, blogs, docs, and more [Option+S]                                                                                                    |                                                                                                    | ▷ 수 IsenLink ⑦ Oregon ▼                                                                                                    |
|----------------------------------------------------------------------------------------------------|--------------------------------------------------------------------------------|----------------------------------------------------------------------------------------------------|----------------------------------------------------------------------------------------------------|----------------------------------------------------------------------------------------------------|
| <section-header><section-header></section-header></section-header>                                                                                                    | AWS IOT ×                                                                      | AWS IoT > Connect > Connect many devices > Create provisioning templat                                                                                                    | e                                                                                                    |                                                                                                    |
| <section-header><section-header><section-header><section-header><section-header><section-header><section-header><section-header><section-header><text><text><text><text><text><text><text><text><text><text><text><text><text></text></text></text></text></text></text></text></text></text></text></text></text></text></section-header></section-header></section-header></section-header></section-header></section-header></section-header></section-header></section-header>                                                                                                    | Monitor                                                                        | Create provisioning template<br>AWS IoT supports three device-provisioning scenarios to accommodate different d                                                                                                    | evice manufacturing and installation processes. If you're not sure which scenario                                                                                                    | to choose, refer to the developer guide for information.                                                                                                    |
| <section-header><section-header><text><text><text><text><text><text><text><text><text><text><text><text></text></text></text></text></text></text></text></text></text></text></text></text></section-header></section-header>                                                                                                    | Connect<br>Connect one device<br>Connect many devices                          | Provisioning scenario<br>Choose the provisioning scenario that fits your device manufacturing and installation process                                                                                                    | ses the best. Learn more 🕜                                                                                                    |                                                                                                    |
| <ul> <li>b Device Advisor<br/>MCT test dient</li> <li>Mange</li> <li>Al devices</li> <li>B Composition devices with unique device certificates Learn mer (2)</li> <li>C Torovision devices with unique device certificates Learn mer (2)</li> <li>C Mange</li> <li>B Composition devices with unique device certificates Learn mer (2)</li> <li>C Mange</li> <li>C Mange</li> <li>C Mange</li> <li>C Assage Routing</li> <li>C Assage Routing</li> <li< td=""><td>Provisioning templates<br/>Bulk Registration</td><td><ul> <li>Provisioning devices with unique certificates (JITP) - recommended<br/>Your IoT devices will be installed with unique device certificates already on the<br/>device. This scenario is also known as just-in-time provisioning (JITP).</li> </ul></td><td>Provisioning devices by authorized users<br/>Your to't devices don't have unique certificates when they are installed.<br/>Authorized installes or end users use an apt to provision the devices before<br/>they are consecuted to AWS lot. It his scenario, you provide the installation app<br/>to configure the device during installation and the device's firmware must<br/>support this providening process. This is also known as filter providening with</td><td>Provisioning devices with claim certificates<br/>Choose this option if your lo1 devices are delivered with claim certificates that<br/>are shared with other devices. The devices use their claim certificates to connect<br/>to WSIST for the first time. The claim certificate is replaced with a unique<br/>device certificate after provisioning. This option is also known as fleet<br/>provisioning with certificate.</td></li<></ul> | Provisioning templates<br>Bulk Registration                                    | <ul> <li>Provisioning devices with unique certificates (JITP) - recommended<br/>Your IoT devices will be installed with unique device certificates already on the<br/>device. This scenario is also known as just-in-time provisioning (JITP).</li> </ul> | Provisioning devices by authorized users<br>Your to't devices don't have unique certificates when they are installed.<br>Authorized installes or end users use an apt to provision the devices before<br>they are consecuted to AWS lot. It his scenario, you provide the installation app<br>to configure the device during installation and the device's firmware must<br>support this providening process. This is also known as filter providening with | Provisioning devices with claim certificates<br>Choose this option if your lo1 devices are delivered with claim certificates that<br>are shared with other devices. The devices use their claim certificates to connect<br>to WSIST for the first time. The claim certificate is replaced with a unique<br>device certificate after provisioning. This option is also known as fleet<br>provisioning with certificate. |
| Nanage A II devices A II devices A II devices A II devices A II devices A II devices A II devices A II devices A Realand Ressauges V Security Intro Cartificate nust be one that you own, it must be registered with AWS IoT Non the CA certificate that signed the device certificate that signed the device certi                                                                                                    | <ul> <li>Device Advisor</li> <li>MQTT test client</li> </ul>                   | To provision devices with unique device contificates luma                                                                                                    | user.                                                                                                    |                                                                                                    |
| <ul> <li>Message Routing<br/>Retaind messages</li> <li>Security</li> <li>Security</li> <li>Security</li> <li>Certificates</li> <li>Policies</li> <li>Certificate authornies</li> <li>Rolass</li> <li>Authorizers</li> </ul>                                                                                                    | Manage<br>All devices<br>Greengrass devices<br>LPWAN devices<br>Remote actions |                                                                                                    |                                                                                                    |                                                                                                    |
| <ul> <li>Security certificate must be one that you own, it must be registered with AWS IoT in your account and Region, and it must have automatic certificate must be registered with AWS IoT in your account and Region, and it must have automatic certificate must be registered with AWS IoT in your account and Region, and it must have automatic certificate must be registered with AWS IoT in your account and Region, and it must have automatic certificate must be registered with AWS IoT in your account and Region, and it must have automatic certificate must be registered with AWS IoT must be registered with AWS IoT in your account and Region, and it must have automatic certificate must be registered with AWS will create for your device in a provisioning template that it connects to AWS IoT concurses and permissions that AWS will create for your device in a provision your device in a provisioned, it connects to AWS IoT concurses and communicates with AWS IoT in your account and Region, and it must have automatic certificate must be registered with AWS will create for your device in a provisioning template that it connects to AWS IoT concurses and permissions that AWS will create for your device when it connects.</li> <li>Certificate authorities</li> <li>Role Allases</li> <li>Authorizers</li> </ul>                                                                                                    | <ul> <li>Message Routing<br/>Retained messages</li> </ul>                      | 1. Choose the CA certificate<br>Choose the CA certificate that signed the device certificates. The CA                                                                                                    | 2. Set provisioning actions<br>Configure how AWS IoT should provision your IoT device when it first                                                                                                    | 3. Connect devices<br>When your IoT devices first connect to AWS IoT, they'll be provisioned in                                                                                                    |
| Policies Certificate authorities Role Allases Authorizers                                                                                                    | <ul> <li>Security</li> <li>Intro</li> <li>Certificates</li> </ul>              | certificate must be one that you own, it must be registered with AWS IoT in<br>your account and Region, and it must have automatic certificate<br>registration turned on.                                                                                 | connects to AWS IoT. You describe the AWS IoT resources and permissions<br>that AWS will create for your device in a provisioning template that<br>provisions your device when it connects.                                                                                                    | AWS IoT according the provisioning template that you created. After the<br>device is provisioned, it connects and communicates with AWS IoT<br>normally.                                                                                                    |
| Role Aliases Authorizers                                                                                                    | Policies<br>Certificate authorities                                            |                                                                                                    |                                                                                                    | Cancel                                                                                                    |
|                                                                                                    | Role Aliases<br>Authorizers                                                    |                                                                                                    |                                                                                                    |                                                                                                    |

- 5. In the JITP template creation wizard, under **Describe provisioning template**, enter the information for the **Provisioning template properties**:
  - a. Under **Provisioning template status**, choose **Active**.
  - b. Enter a **Provisioning template name**.
  - c. (Optional) Enter a **Description** for the template.

| Step 1<br>Describe provisioning    | Describe provisioning template Info                                                                                                    |
|------------------------------------|----------------------------------------------------------------------------------------------------|
| template                           | The details on this page describe the general aspects of the provisioning template that you're creating.                                                                                            |
| Step 2<br>Set provisioning actions | Provisioning template properties Info                                                                                                    |
| Step 3                             | Provisioning template status<br>The provisioning template status determines whether the template can be used to provision a new device. Only active templates can                                   |
| Set device permissions             | provision devices.                                                                                                    |
| Step 4                             | <ul> <li>Inactive<br/>Inactive templates can't provision any devices that are configured to use it. You can create an</li> </ul>                                                                    |
| Review and create                  | <ul> <li>inactive template to prevent devices from being provisioned until you're ready.</li> <li>Active<br/>An active template can provision the devices that are configured to use it.</li> </ul> |
|                                    | Provisioning template name                                                                                                    |
|                                    | <your_template_name></your_template_name>                                                                                                    |
|                                    | The name can have up to 36 characters and must not contain spaces. Valid characters: A-Z, a-z, 0-9, and _ (underscore) and - (hyphen).                                                              |
|                                    | Description - optional                                                                                                    |
|                                    | <pre><your_template_description></your_template_description></pre>                                                                                                    |
|                                    | 472 characters compining                                                                                                    |

6. Under **Provisioning role**, make sure **Attach managed policy to IAM role** is checked. (This ensures the IAM role created here and used in device provisioning will have the needed privileges.) Then select **Create new role**.

| Provisioning role                           |                               |                           |                 |
|---------------------------------------------|-------------------------------|---------------------------|-----------------|
| The provisioning role uses an IAM role that | t authorizes AWS IoT to acces | s resources on your behal | lf.             |
| Choose an IAM role                          | • (                           | J View Z                  | Create new role |
| Attach managed policy to IAM ro             | ole                           |                           |                 |

(Optional) Instead of creating a new role, you can choose a role that you have previously made. However, to make sure that the role has enough privileges to provision your ExpressLink modules, you must make sure that the role has the AWS managed policies "AWSIoTThingsRegistration", "AWSIoTLogging", and "AWSIoTRuleActions" attached, or that it has an inline policy with equivalent or greater permissions. See <u>AWS managed</u> policies for AWS IoT for more information.

7. In the **Create role** pop-up window, enter a **Role name**, then select **Create**.

| Create role                                                                                        | × |
|----------------------------------------------------------------------------------------------------|---|
| The provisioning role uses an IAM role that authorizes AWS IoT to access resources on your behalf. |   |
| Role name                                                                                          |   |
| Cancel                                                                                             |   |

8. Under **CA certificate configuration**, for **Automatic certificate registration**, choose **On**. Above that, under **CA certificate** select the **Choose the CA certificates to use** dropdown menu.

| <b>CA certificate configuration</b> Info<br>To provision devices that have their unique device certificates before the device is installed, provisioning templates are associated with the<br>CA certificate that signed the device certificate. |
|----------------------------------------------------------------------------------------------------|
| CA certificate<br>The template to attach to the selected CA certificates.                                                                                                    |
| Choose the CA certificates to use.     View       Register new CA     Image: Cartificate registration                                                                                                    |
| When turned on, certificates signed by this CA will be registered automatically. This must be turned on for provisioning templates to automatically provision devices with certificates signed by this CA.                                       |
| <ul> <li>Off</li> <li>Device certificates signed by these CAs won't be registered automatically when they're first used to connect to AWS IoT.</li> </ul>                                                                                        |
| On<br>Device certificates signed by these CAs will be registered automatically when they're first used to<br>connect to AWS IoT.                                                                                                    |

9. In the dropdown menu, choose the checkbox in front of the CA certificate ID that was listed in the output of the aws iot register-ca-certificate AWS CLI command that you ran in the previous section. After the CA certificate ID appears on the page, select **Next**.

#### CA certificate

The template to attach to the selected CA certificates.

| id of the CA that you registered previously                                                     |
|-------------------------------------------------------------------------------------------------|
| ficates before the device is installed, provisioning templates are associated with the          |
|                                                                                                 |
|                                                                                                 |
| ou registered previously                                                                        |
|                                                                                                 |
| registered automatically. This must be turned on for provisioning templates to<br>I by this CA. |
| gistered automatically when they're first used to                                               |
| stered automatically when they're first used to                                                 |
|                                                                                                 |

10. Under **Set provisioning actions**, toggle on **Automatically create a thing resource when provisioning a device**.

# (Optional) You can also choose **Additional configurations** for the <u>Thing type</u>, <u>Searchable</u> thing attributes, <u>Thing groups</u>, and <u>Billing groups</u>.

#### Select Next.

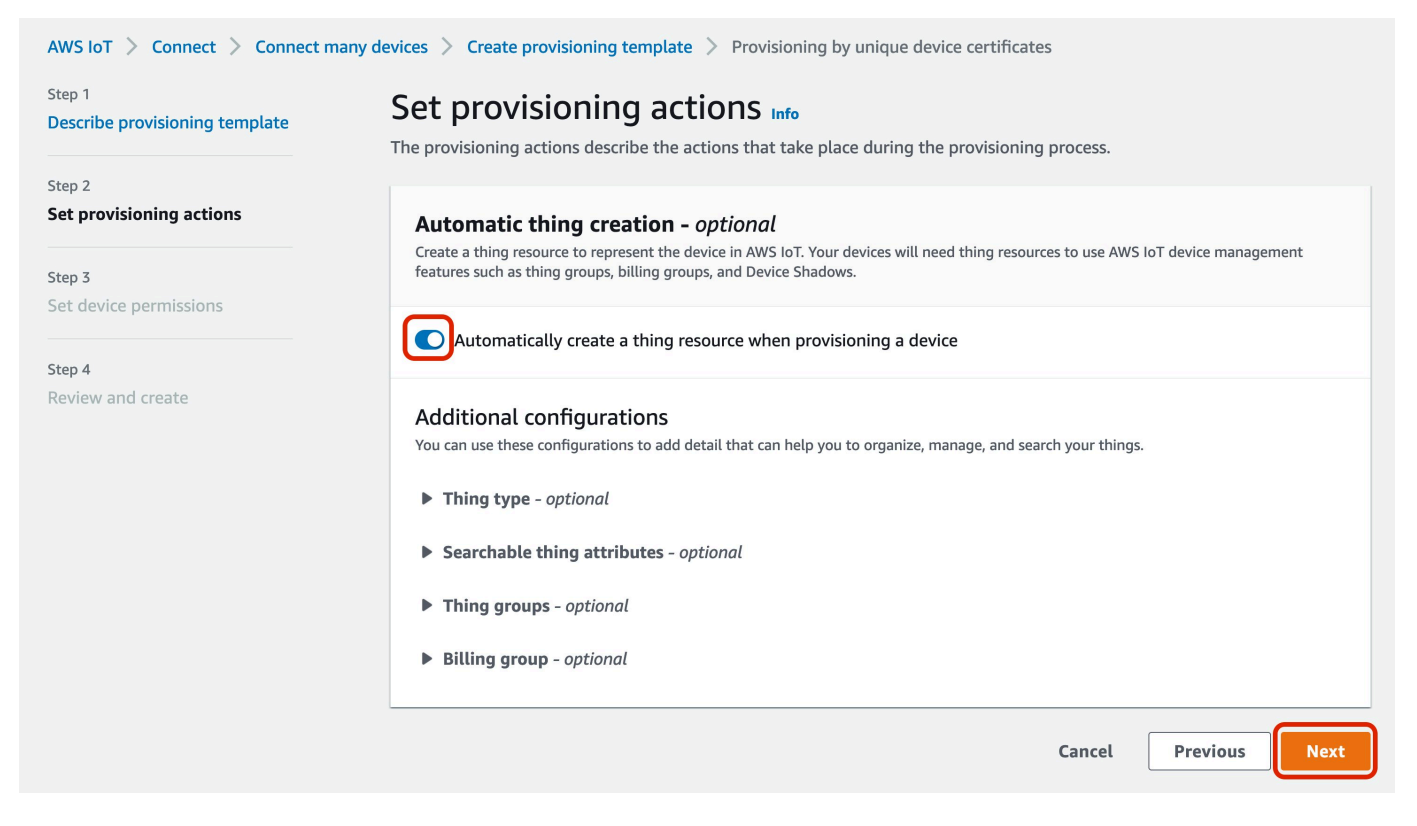

11. Under **Set device permissions**, select **Create policy** to create a new policy for those ExpressLink modules you want to provision. This policy determines the actions that can be run by the ExpressLink modules on AWS IoT Core under your AWS account.

| AWS IoT > Connect > Connect m<br>Step 1<br>Describe provisioning template | Any devices > Create provisioning template > Provisioning by unique device certificates  Set device permissions Info  AWS IOT policies authorize devices to access AWS IoT resources such as other thing resources, MOTT topics, and Device |  |  |
|---------------------------------------------------------------------------|----------------------------------------------------------------------------------------------------|--|--|
| Step 2<br>Set provisioning actions                                        | Shadows.                                                                                                    |  |  |
| Step 3<br>Set device permissions                                          | Policies (2) Info       C Create policy [2]         Choose up to 10 policies to attach to this certificate.       < 1 > ③                                                                                                    |  |  |
| Step 4<br>Review and create                                               | Policy name     ▼     ARN     ▼                                                                                                    |  |  |
|                                                                           |                                                                                                    |  |  |
|                                                                           | Cancel Previous Next                                                                                                    |  |  |

#### 12. On the Create policy page, enter a Policy name.

On the **Policy statements** tab, under **Policy document**, for convenience you can enter "\*" for both the **Policy action** and **Policy resource**. However, this policy will allow any and all actions on any AWS IoT Core resources accessible through MQTT. We recommend that you use a more restrictive policy. The **Policy examples** tab contains numerous example policy documents that can be applied for different use cases. See the policy documents under that tab or refer to AWS IoT Core policies for additional information.

| AWS IoT > Security > Policies > Create policy                                                                                                    |        |               |  |  |  |  |
|----------------------------------------------------------------------------------------------------|--------|---------------|--|--|--|--|
| Create policy in                                                                                                    |        |               |  |  |  |  |
| AWS INT Core policies allow you to manage access to the AWS INT Core data plane operations                                                                                             |        |               |  |  |  |  |
|                                                                                                    |        |               |  |  |  |  |
| Policy properties                                                                                                    |        |               |  |  |  |  |
| AWS IOT Core supports named policies so that many identities can reference the same policy document.                                                                                   |        |               |  |  |  |  |
|                                                                                                    |        |               |  |  |  |  |
| Policy name                                                                                                    |        |               |  |  |  |  |
| your_policy_name                                                                                                    |        |               |  |  |  |  |
| A policy name is an alphanumeric string that can also contain period (), comma (), hyphen(-), underscore (), plus sign (+), equal sign (-), and at sign (@) characters, but no spaces. |        |               |  |  |  |  |
|                                                                                                    |        |               |  |  |  |  |
| rags - optional                                                                                                    |        |               |  |  |  |  |
|                                                                                                    |        |               |  |  |  |  |
| Policy statements Policy examples                                                                                                    |        |               |  |  |  |  |
|                                                                                                    |        |               |  |  |  |  |
| Policy document use                                                                                                    | Bu     | ilder ISON    |  |  |  |  |
| An AWS fold policy contains one or more policy statements. Each policy statement contains actions, resources, and an effect that grants or denies the actions by the resources.        | 54     |               |  |  |  |  |
|                                                                                                    |        |               |  |  |  |  |
| Policy effect Policy action Policy resource                                                                                                    |        |               |  |  |  |  |
| Allow • • •                                                                                                    | Remove |               |  |  |  |  |
|                                                                                                    |        |               |  |  |  |  |
| Add new statement                                                                                                    |        |               |  |  |  |  |
|                                                                                                    |        |               |  |  |  |  |
|                                                                                                    |        | Cancel Create |  |  |  |  |
|                                                                                                    |        |               |  |  |  |  |

- 13. Select **Create** to create the policy.
- 14. On the **Set device permissions** page, refresh your browser (select the icon that looks like a circular arrow pointing to its own starting point). Your policy should now show up in the list under **Policies**. Choose the checkbox in front of your policy, then select **Next**.

| AWS IoT > Connect > Connect n<br>Step 1<br>Describe provisioning template | Any devices > Create provisioning template > Provisioning by unique device certificates<br>Set device permissions Info<br>AWS IoT policies authorize devices to access AWS IoT resources such as other thing resources, MQTT topics, and Device |
|---------------------------------------------------------------------------|----------------------------------------------------------------------------------------------------|
| Step 2 Set provisioning actions                                           | Policies (1/3) Info                                                                                                    |
| Step 3 Set device permissions Step 4 Review and create                    | Q Find policies < 1 > O                                                                                                    |
|                                                                           | Policy name      ARN        your_policy_name     Image: arrn:aws:iot:us-west-2: image: policy/your_policy_name                                                                                                    |
|                                                                           |                                                                                                    |
|                                                                           | Cancel Previous Next                                                                                                    |

15. Review the information you have entered to make sure it is correct. In particular, make sure that the CA certificate shown under **CA certificate configuration** has the same CA certificate ID returned by the AWS CLI command that you ran in a previous step. You can edit a particular section if the information is incorrect. After you verify the information you entered, scroll to the bottom and select **Create template**.

| Step 2: Set provisioning actions                                                                                                    |                   |                                       |  |  |  |  |
|----------------------------------------------------------------------------------------------------|-------------------|---------------------------------------|--|--|--|--|
| Automatic thing creation - optional                                                                                                    |                   |                                       |  |  |  |  |
| Automatically create a thing resource<br>when provisioning a device<br>On<br>Thing name prefix<br>-<br><b>Attributes -</b> <i>optional</i> | Thing groups<br>- | Thing type<br>-<br>Billing group<br>- |  |  |  |  |
| Key                                                                                                    | /2/14             | Тире                                  |  |  |  |  |
| Ney                                                                                                    | auc               | 1 Abc                                 |  |  |  |  |
| No attributes have been configured.                                                                                                    |                   |                                       |  |  |  |  |
|                                                                                                    |                   |                                       |  |  |  |  |
| Step 3: Set device permissions                                                                                                    |                   |                                       |  |  |  |  |

| Policies                     |                 |                          |  |  |
|------------------------------|-----------------|--------------------------|--|--|
| Policy name your_policy_name | Policy action * | Policy effect<br>Allow   |  |  |
|                              | Cancel          | Previous Create template |  |  |

16. Your JITP template is now created and ready to be applied whenever an ExpressLink module issues a connect request to your AWS account's IoT Core endpoint during onboarding-by-claim.

## **Appendix D - Glossary**

This is a glossary, containing all the terms used in this guide.

#### **ExpressLink modules**

Hardware connectivity modules that enable easy AWS cloud connectivity and implement strict and AWS-mandated security requirements for device-to-cloud connections.

#### ExpressLink devices

OEM products that embed an ExpressLink module and use the module for AWS cloud connectivity.

#### **OEM AWS account**

An AWS account that OEMs use to manage their IoT devices.

#### ExpressLink AWS staging account/endpoint

An AWS-managed account that provides:

- out-of-the-box Quick Connect functionality.
- a staging area for non-onboarded ExpressLink devices waiting to be claimed and onboarded.

#### onboarding

The registering of an OEM's ExpressLink device inside the OEM AWS Account; ExpressLink provides 5 ways to do this.

#### onboarding-by-claim

One of the 5 onboarding methods provided by ExpressLink; it streamlines onboarding and eliminates manual setup.

#### claim-thing

A virtual device in the staging account (registry) whose sole purpose is to publish configuration messages.

#### registration portal

A web or mobile application that allows the end-user to register an (IoT) product.

#### **Onboarding functionality**

Any piece of code that is able to:

- connect to the ExpressLink AWS staging account as the claim-thing.
- publish the MQTT endpoint change message to the MQTT control topic in the staging account.